Making Mozilla Firefox work with ActivClient

IMPORTANT: These instructions are written step-by-step; do not perform an action before the instructions tell you to do so.

Sometimes, the "automatic" processes to make Firefox work with ActivClient (when installing ActivClient) do not work (or are not available). But we can go into Firefox and manually add the ActivClient card reader. This is not unusual and could simply be caused by the following

- Installing Firefox after ActivClient
- When installing ActivClient and Firefox on a 64 bit (x64) operating system (because Firefox is a 32 bit application)
- When try to use ActivClient with Firefox Portable

Before you make your certificate request via Firefox you must already have performed the following procedures:

- Successfully installed the ActivClient software and re-started your computer
- Initialized (set a PIN) on your smart card or ActivKey SIM Token
- You must be logged onto your computer under your normal user profile (or Username) [Your IT support person may have had to log-on as the Administrator to install Firefox or ActivClient; but the we want the user logged on now, not the Administrator.]

Please Note: Making the certificate request via Mozilla Firefox will not prevent nor impede your use of the certificates in Microsoft Internet Explorer (or other Microsoft application). On the contrary, Firefox generally performs certificate request functions in a 'cleaner' manner than the Microsoft operating system. When the entire certificate issuance process is complete, your certificates will be available in both Firefox and Microsoft.

Connect your smart card reader and slide you card into the reader (chip up and in) or plug your ActivKey SIM token into a USB port.

1. Start Firefox. And look for the **Tools** button on the <u>Menu</u> bar.

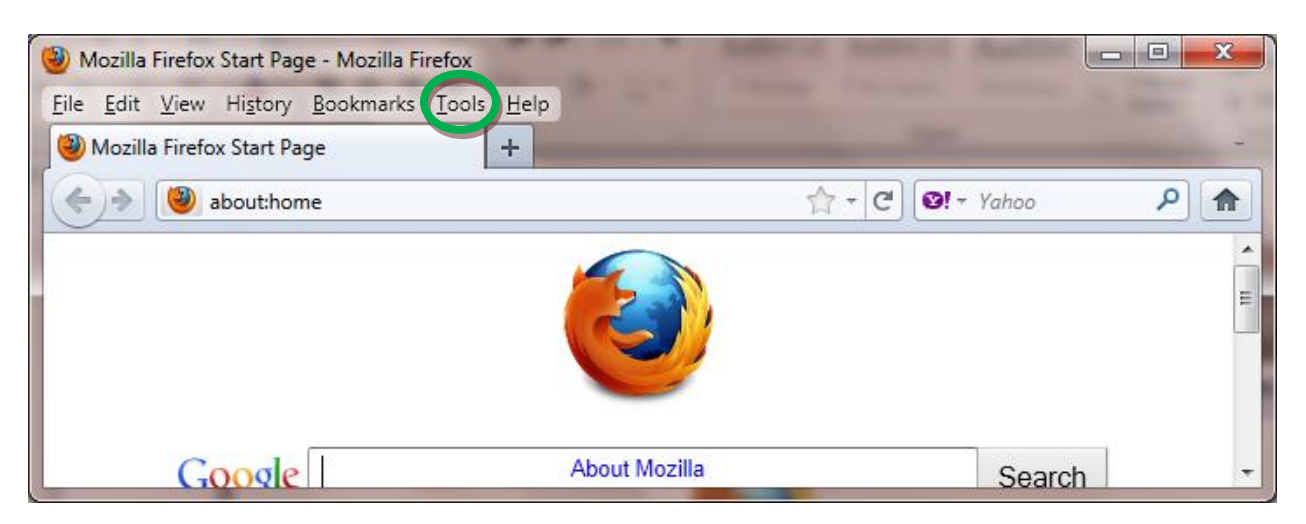

2. If you don't see the <u>Menu</u> bar; click the **Firefox** button, then **Options**, then the select the **Menu Bar** option

| (Fi | refox  New Tab Start Private Browsing Edit | \$ | Bookmarks<br>History<br>Downloads | •                                                                                                    | <u>ि</u> - टि वि                                             | - □ -×<br>• Yahoo |
|-----|--------------------------------------------|----|-----------------------------------|----------------------------------------------------------------------------------------------------|--------------------------------------------------------------|-------------------|
|     | Find<br>Save Page As<br>Send Link<br>Print | ** | Add-ons<br>Options<br>Help        | i.                                                                                                    | Options<br>Menu Bar                                          |                   |
|     | Web Developer                              |    |                                   | ~                                                                                                    | Navigation Toolbar<br>Bookmarks Toolbar<br>Add-on Bar Ctrl+/ | Search            |
| ×   | Set Up Sync<br>Exit                        |    |                                   | <ul> <li>Image: A start of the start of the start of</li></ul> | Tabs on Top<br>Toolbar Layout                                |                   |

- -X Mozilla Firefox Start Page - Mozilla Firefox <u>File Edit View History Bookmark Tools</u>elp 🕘 Mozilla Firefox Start Page Downloads Ctrl+J Add-ons Ctrl+Shift+A ☑! - Yahoo Q about:home C 俞 (-)-> Set Up Sync... ÷ Java Console rror <u>C</u>onsole Ctrl+Shift+J Ε Web Console Ctrl+Shift+K Pag Info Start Private Browsing Ctrl+Shift+P Google Clear Recent History ... Ctrl+Shift+Del Search **Options**
- 3. On the Firefox toolbar, select **Tools** then **Options...**

4. On the Firefox Options dialogue box, click the **Advanced** icon and then the **Encryption** tab, then click the **Security Devices** button

|                 | _                   |                |                    |                   |             |         | X            |
|-----------------|---------------------|----------------|--------------------|-------------------|-------------|---------|--------------|
|                 |                     | 页              |                    | 90                |             | 6       | iç.          |
| General         | Tabs                | Content        | Applications       | Privacy           | Security    | Sync    | Advanced     |
| General Ne      | twork Up            | date Encry     | /ption             |                   |             |         |              |
| Protocol        | s                   |                |                    |                   |             |         |              |
| 🔽 Use           | SSL <u>3</u> .0     |                | 8                  | 🖊 Use TLS         | <u>1</u> .0 |         |              |
| Certifica       | tes                 |                |                    |                   |             |         |              |
| When a          | server req          | uests my pe    | ersonal certificat | ie:               |             |         |              |
| © Se <u>l</u> e | ct one aut          | omatically     | Ask me ev          | ery t <u>i</u> me |             |         |              |
|                 |                     |                |                    |                   |             |         |              |
| View C          | ertificate <u>s</u> | <u>R</u> evoca | tion Lists         | alidation         | Security    | Devices |              |
|                 |                     |                |                    |                   |             |         |              |
|                 |                     |                |                    |                   |             |         |              |
|                 |                     |                |                    |                   |             |         |              |
|                 |                     |                |                    |                   |             |         |              |
|                 |                     |                |                    |                   |             |         |              |
|                 |                     |                |                    |                   |             |         |              |
|                 |                     |                |                    |                   |             |         |              |
|                 |                     |                |                    | OK                | Cance       |         | <u>H</u> elp |

5. If you see a reference to ActivIdentity or ActivClient, then Firefox is communicating with ActivClient. You are done. There is no reason to continue with these instructions.

| Oevice Manager                                                                                                    |         |       |                                                                                                    |
|----------------------------------------------------------------------------------------------------|---------|-------|----------------------------------------------------------------------------------------------------|
| Security Modules and Devices<br>ANSS Internal PKCS #11 Module<br>Generic Crypto Services<br>Software Security Device<br>ActivIdentity<br>Builtin Roots Module<br>Builtin Object Token | Details | Value | Log I <u>n</u><br>Log Qut<br>Change <u>P</u> assword<br><u>L</u> oad<br><u>U</u> nload<br>Enable <u>F</u> IPS |
|                                                                                                    |         |       |                                                                                                    |

6. On the Firefox <u>Device Manager</u> click the **Load** button

| Device Manager                                                                    | -       |       |                         |
|-----------------------------------------------------------------------------------|---------|-------|-------------------------|
| Security Modules and Devices                                                      | Details | Value | Log I <u>n</u>          |
| <ul> <li>NSS Internal PKCS #11 Module</li> <li>Generic Crypto Services</li> </ul> |         |       | Log <u>O</u> ut         |
| Software Security Device<br>Builtin Roots Module<br>Builtin Object Token          |         |       | Change <u>P</u> assword |
|                                                                                   |         |       | Unload                  |
|                                                                                   |         |       | Enable <u>F</u> IPS     |
|                                                                                   |         |       | ОК                      |

7. In the <u>Load PKCS#11 Device</u> dialog box, enter a 'module name' ("ActivIdentity" or "ActivClient" is recommended, and then click on the **Browse** button.

| Load PKCS#11            | Device                      |                |
|-------------------------|-----------------------------|----------------|
| Enter the inform        | ation for the module you wa | nt to add.     |
| <u>M</u> odule Name:    | ActivIdentity               |                |
| Module <u>f</u> ilename | :                           | <u>B</u> rowse |
|                         | ОК                          | Cancel         |

- 8. In the <u>Choose a PKCS #11 device to load</u> dialog box, you will need to navigate to the location of the '.dll' file. The file you are looking for is "acpkcs211.dll" The location will depend on your version of ActivClient and your Microsoft Operating system.
  - a. For ActivClient 6.1 (or earlier) the location should be "C:\WINDOWS\system32"
  - b. For ActivClient 6.2 on a 32 bit operating system (x86), the location should be "C:\Program Files\ActivIdentity\ActivClient"
  - c. For ActivClient 6.2 on a 64 bit operating system (x64), the location should be "C:\Program Files (x86)\ActivIdentity\ActivClient"
- 9. When you find the file, select it and click the **Open** button

| Choose a PKCS#11 de | vice | e to | o lo | ad   | -     |      | -                                     | -            |                 |       |      |              |        |           | <b>_</b> X |                |
|---------------------|------|------|------|------|-------|------|---------------------------------------|--------------|-----------------|-------|------|--------------|--------|-----------|------------|----------------|
| 😋 🔵 🗢 📕 « Activi    | [der | nti  | ity  | F    | Activ | /Cli | lient 🕨                               |              | -               | 47    | Se   | arch Acti    | ivClie | nt        |            | ٩              |
| Organize 🔻 New f    | old  | er   | r    |      |       |      |                                       |              |                 |       |      |              | :      | •         | . 0        |                |
| ☆ Favorites         | Â    |      | N    | am   | e     |      | · · · · · · · · · · · · · · · · · · · | A            |                 | Date  | mo   | dified       |        | Туре      |            | *              |
| Nesktop             |      |      | 0    | 8    | accry | pto  | o.dll                                 |              |                 | 6/3/2 | 2009 | 4:37 PM      |        | Applicati | ion exten  | n              |
| Downloads           |      |      | 8    | 8 7  | accsp | .dl  | III                                   |              |                 | 6/3/2 | 2009 | 4:36 PM      |        | Applicati | ion exten  |                |
| 🗐 Recent Places     |      |      |      | े र  | accsp | .si  | ig                                    |              |                 | 6/3/  | 2009 | 4:36 PM      |        | SIG File  |            |                |
|                     | =    |      | 8    | 8 7  | acexc | he   | ex.dll                                |              |                 | 6/3/2 | 2009 | 4:36 PM      |        | Applicati | ion exten  | n              |
| 📜 Libraries         |      |      | 0    | 8    | clibe | ay   | y.dll                                 |              |                 | 6/3/  | 2009 | 4:39 PM      |        | Applicati | ion exten  | n              |
| Documents           |      |      | 0    | 8    | aclog | .dl  | II                                    |              |                 | 6/3/  | 2009 | 4:37 PM      |        | Applicati | ion exten  | 1              |
| J Music             |      |      | 0    | 8    | com   | ix.d | dll                                   |              |                 | 6/3/  | 2009 | 4:36 PM      |        | Applicati | ion exten  | E              |
| Pictures            |      |      | 0    | 6    | cpiv  | ani  | vi dll                                |              |                 | 6/3/  | 2009 | 4:36 PM      |        | Applicati | ion exten  | 1              |
| Videos              |      |      |      | 8) e | cpko  | :s2  | 211.dll                               |              |                 | 6/3/2 | 2009 | 4:36 PM      |        | Applicati | ion exten  | 1              |
|                     |      |      |      | 1    | iCO   |      | MAPI                                  | on Activite  | untity DV/CC#11 | 6/3/  | 2009 | 4:38 PM      |        | Applicati | ion        |                |
| 🖳 Computer          |      |      | 8    | 8    | ijnip | C    | Company: Ac                           | ctivIdentity | entity PKC5#11  | 2,11  | API  | 4:38 PM      |        | Applicati | ion exten  | 1              |
| 🚢 Local Disk (C:)   |      |      | 8    | 8    | aiwin | Fi   | ile version: 5                        | 5.1.0.7      | 26.014          |       |      | 4:38 PM      |        | Applicati | ion exten  | ۱ <sub>+</sub> |
| 📀 DVD RW Drive (D   | Ŧ    | 4    | •    | -    |       | Si   | ate created:<br>lize: 164 KB          | 6/3/2009 4   | :36 PM          |       |      |              |        |           | ÷.         |                |
| Fi                  | le n | an   | m    |      | cokes | -21  | 11 dll                                |              |                 |       |      | iles         |        |           | •          |                |
|                     |      |      |      |      | pres  | »Z1  | LT.ull                                |              |                 |       |      | lics         |        |           |            |                |
|                     |      |      |      |      |       |      |                                       |              |                 |       |      | <u>O</u> pen |        | Ca        | ncel       |                |
|                     |      | _    | _    | _    | _     | _    |                                       |              | _               | _     |      |              |        |           | _          | зđ             |

10. Back in the Load PKCS#11 Device dialog box, click on the OK button.

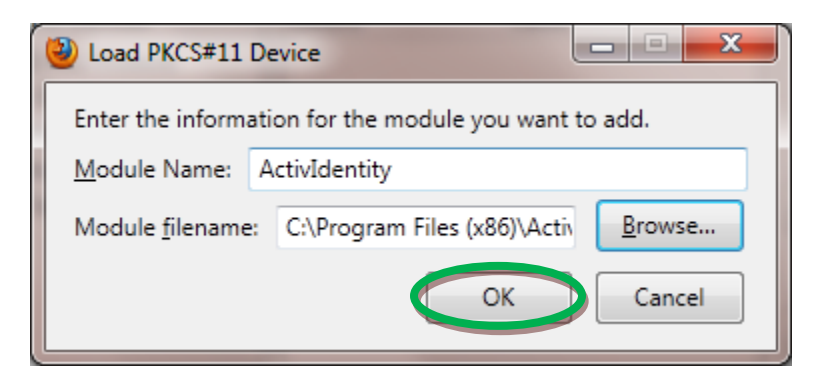

11. Back on the Firefox <u>Device Manager</u>, you should now see the entry that you just created. (If your card is not in the reader, please put you card in the reader now – or plug-in your ActivKey SIM token.)

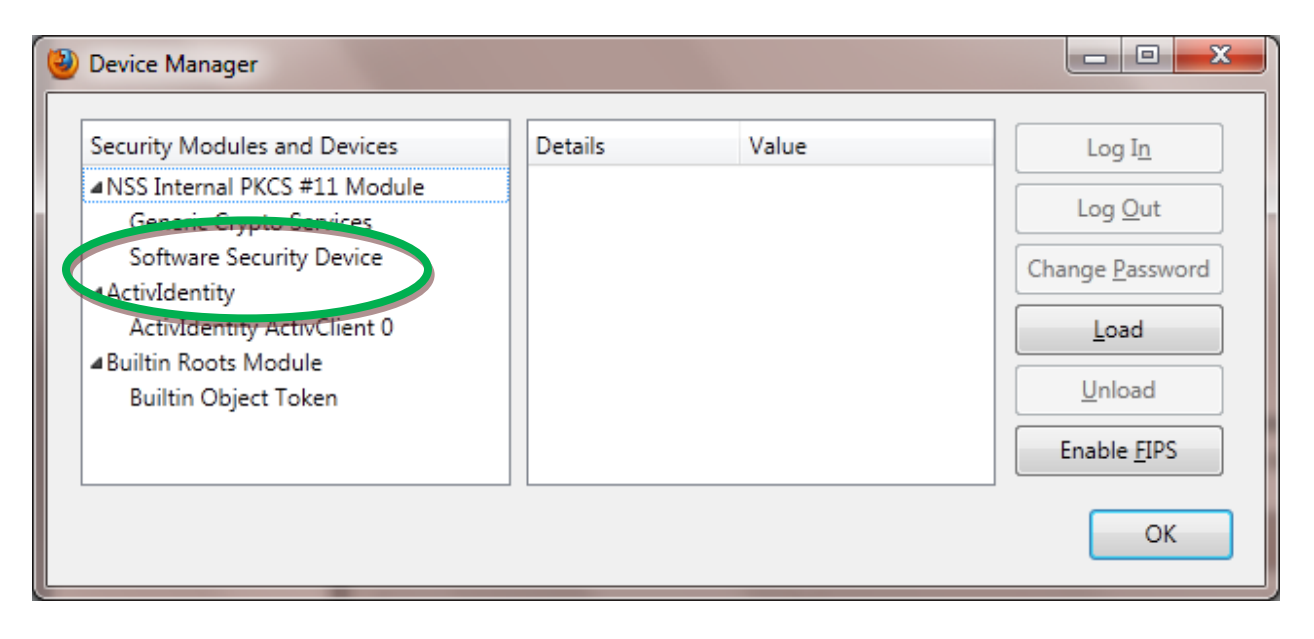

12. On the Firefox <u>Device Manager</u>; if the device says "Not Logged In", click the **Log In** button.

| Security Modules and Devices         ANSS Internal PKCS #11 Module         Generic Crypto Services         Software Security Device         ActivIdentity         ActivIdentity         ActivIdentity ActivClient 0         Builtin Roots Module         Builtin Object Token |
|----------------------------------------------------------------------------------------------------|
| Serial Number     6145A56C26192D26       HW Version     1.0                                                                                                    |

13. In the <u>Password Required</u> dialog, enter the PIN that you have assigned to the device. (Firefox will refer to the PIN as the "master password for the ActivIdentity ActivClient 0"; Firefox uses the phrase "master password" a lot.) Then click the **OK** button.

| Password Required                                                   |                                      |
|---------------------------------------------------------------------|--------------------------------------|
| Please enter the master password ft the Actividentity ActivClient 0 | This is the<br>PIN for the<br>device |

Or enter the PIN in the ActivClient dialog box

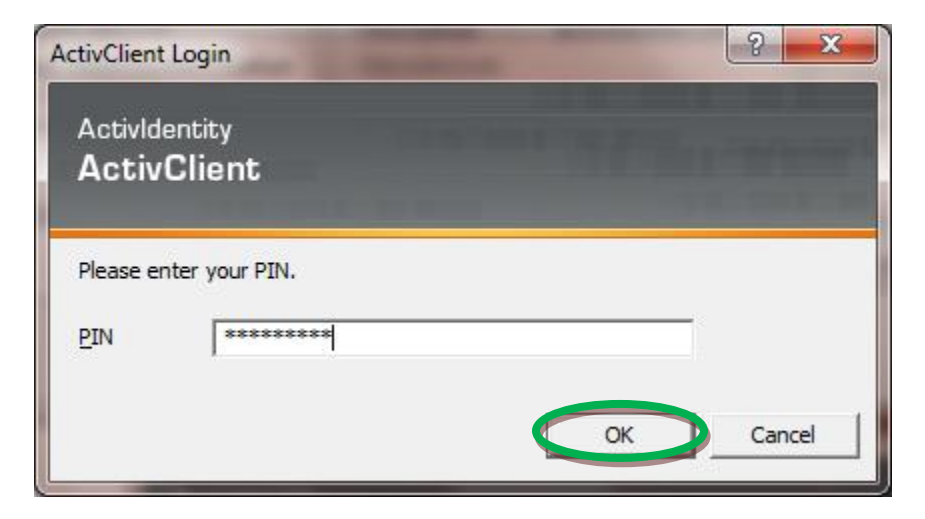

14. On the Firefox <u>Device Manager</u>; the device should now say "Logged In", Firefox is now talking to the device.

| Security Modules and Devices                            | Details                     | Value                          | Log I <u>n</u>          |
|---------------------------------------------------------|-----------------------------|--------------------------------|-------------------------|
| NSS Internal PKCS #11 Module<br>Generic Crypto Services | Status<br>Description       | Logged In<br>Actividentity USB | Log <u>O</u> ut         |
| Software Security Device<br>ActivIdentity               | Manufacturer<br>HW Version  | 0.0                            | Change <u>P</u> assword |
| ActivIdentity ActivClient 0                             | FW Version                  | 0.0                            | Load                    |
| Builtin Object Token                                    | Manufacturer                | Gemalto                        | Unload                  |
|                                                         | Serial Number<br>HW Version | 6145A56C26192D26<br>1.0        | Enable <u>F</u> IPS     |
|                                                         | Hw version                  | 1.0                            | ·                       |